# 

# VENDOR PORTAL USER'S MANUAL FOR SUPPLYING SOURCES To Authorized Store Operators

Version 1.17 August 2022

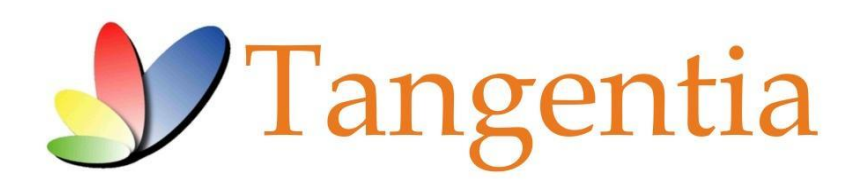

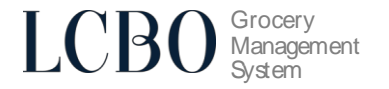

# INTRODUCTION

This User's Manual is a reference tool that provides a general tutorial on the most commonly used features and options currently available in the LCBO Grocery Management System – Vendor Portal.

# **PROCESS OVERVIEW**

Below are the key action items that the vendor is required to do for every order in their account:

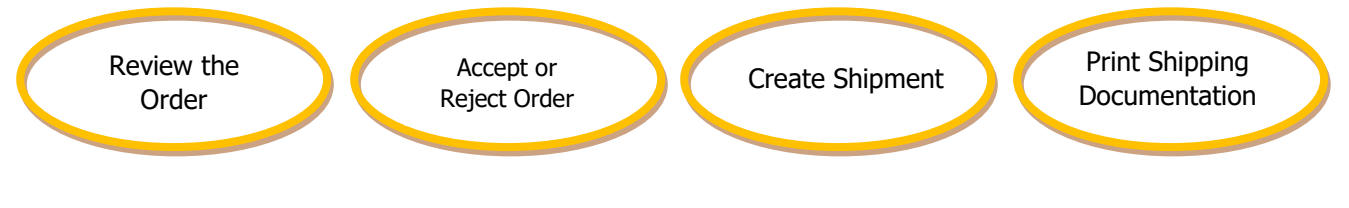

# **GETTING STARTED**

# Logging In

Open your web browser and type in the following URL: https://lcbo.tangentiacommerce.com/ on the address line, then press enter.

This will take to you the following screen:

| LCBO Grocery Management<br>System          |
|--------------------------------------------|
| SIGN IN AS A GROCER<br>SIGN IN AS A VENDOR |
| SIGN IN AS GROCERY OPERATIONS (WHOLESALE)  |
| nave guessions / Uontact GMS help desk:    |
|                                            |
|                                            |

Login by selecting sign in as a vendor and then enter your Username and Password.

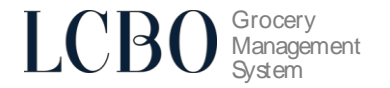

### **Desktop Page**

The main Desktop page is the first screen displayed once you log in to your account. The following is visible on this screen:

- **Explorer menu** which you will use to navigate the website.
- □ **Partner Filter** used to filter your data by customer.
- Quick Tasks menu used to access most common tasks used in LCBO GMS.
- □ **Logout button** used when you are finished working and wish to conclude your session.
- Order to Accept area which shows you what new orders have come in.
- □ News & Notices section where information about new features is listed from time to time.
- **Catalogue Download** Download the list of products on the catalogue.
- □ **Recent Reports** Not in use.

| Commerce Desktop                                                                                                    | × +                                                                                                    |                                                                                        |                |
|----------------------------------------------------------------------------------------------------|----------------------------------------------------------------------------------------------------|----------------------------------------------------------------------------------------|----------------|
| Explorer                                                                                                    | angentia.com/co/start                                                                                                    | Desktop                                                                                |                |
| Explorer My Commerce Desktop Coders Shipmenis LCBO Vendor (QA) Customer Filter Cutomer Filter Cutomer Filter Cutomer Filter Cutomer Statement Cutomer Statement Cutomer Statem | Orders to Accept           Other Grocers (LCBO)           Orter 45000_0001 received January 5, 2016           Orter 45001_0001 received January 7, 2016           Orter 45010_0001 received January 12, 2016           Orter 45010_0001 received January 12, 2016           Orter 57010_0001 received January 12, 2016           Orter 57010_0001 received January 12, 2016           Orter 16045_0001 received January 12, 2016           Orter 16045_0001 received January 12, 2016           Orter 116045_0001 received January 12, 2016           Orter 116045_0001 received January 12, 2017           Orter 116045_0001 received January 12, 2017           Orter 116045_0001 received January 12, 2017           Orter 116045_0001 received January 12, 2017           Orter 116045_0001 received January 12, 2017           Orter 116047_0001 received January 12, 2017           Orter 116047_0001 received January 12, 2017           Orter 116047_0001 received January 12, 2017                                                                                                    | Vesktep<br>No News or Notic<br>C<br>Full ©<br>Vine<br>Umestricted ©<br>No Reports<br>C | News & Notices |
| Tangenzia.<br>Exp<br>For support. Jistase contact us<br>lobobie@gitasesia.com<br>1-006-820-4334                                                                                                    | Order 13907_001 received November 20,           2017           Order 141002_0001 received November 23,           2017           Order 141003_0001 received November 23,           2017           Order 144002_0001 received November 23,           2017           Order 144002_0001 received November 28,           2017           Order 146002_0001 received November 30,           2017           Order 146003_0001 received November 30,           2017           Order 146003_0001 received December 13,           2017           Order 146003_0001 received December 13,           2017           Order 146003_0001 received December 13,           2017           Order 14003_0001 received January 24, 2018           Order 20009_0001 received January 24, 2018           Order 210030_0001 received January 24, 2018           Order 210030_0001 received Jane 19, 2018           Order 210030_0001 received Jane 19, 2018           Order 210030_0001 received Jane 19, 2018           Order 21007_0001 received Jane 19, 2018           Order 21007_00107 received Jane 19, 2018           Order 21007_00107 |                                                                                        |                |

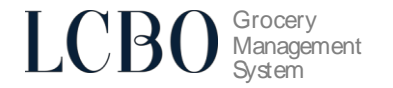

CSV reports by order status: Pending, Unshipped, Shipped, Today and All are available. Reports are available for any task:

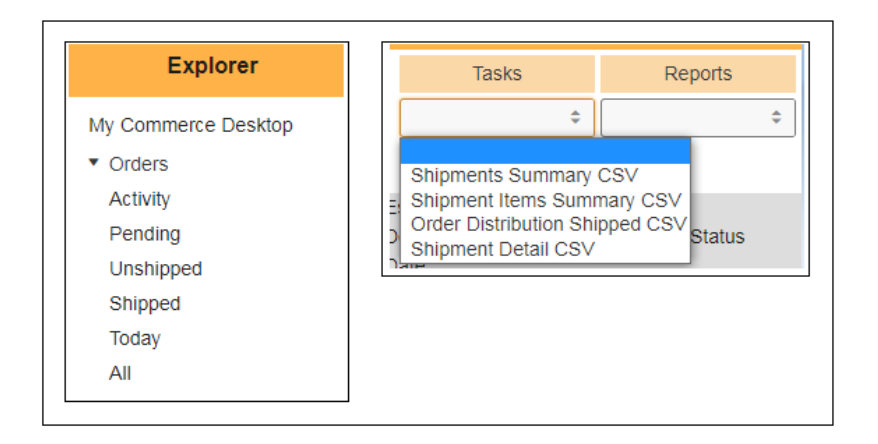

| Ship Date      | Stat               | tus Fi     | Iter        |                  |          |                        | Tasks        | Reports |
|----------------|--------------------|------------|-------------|------------------|----------|------------------------|--------------|---------|
| MM/DD/YYYY     |                    | \$ Ap      | ply         |                  |          |                        | \$           | ;       |
| MM/DD/YYYY     | 1                  | Cle        | ear         |                  |          |                        |              |         |
| Partner        | Shipment<br>Number | BOL Number | Ship Date   | Grocer PO Number | Store No | Total<br>Case<br>Count | Status       |         |
| Metro (LCBO)   | 924 🕥              | 33811      | 23 Dec 2020 | 5470_1222        | 5479     | 1                      | Acknowledged |         |
| Loblaws (LCBO) | 923 🕤              | 32756      | 14 Dec 2020 | 5485_11206       | 5485     | 1                      | Acknowledged |         |

# **PROCESSING ORDERS**

# Order Transmission

Please note there is a time delay in order transmission. Orders can take up to 1.5 hours from the time the grocer submits an order, to the time the order reaches the vendor portal in GMS. Supplying Sources should take this into consideration when establishing order cut-off times for grocery customers.

# **Order Extract**

The Order Extract is designed to allow supplying sources access to information in GMS in a format that can be used for operational purposes. This raw data dump is available on demand and is downloadable in CSV format to be sorted by the user. Data is available at the line item level and can be filtered by date, order status, store number and customer. The Data Extract is accessible through 'Quick Tasks' and by selecting 'Order Extract'.

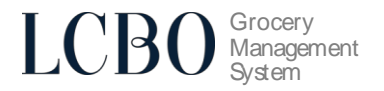

| Explorer                      |  |  |  |  |  |  |  |  |  |
|-------------------------------|--|--|--|--|--|--|--|--|--|
| My Commerce Desktop           |  |  |  |  |  |  |  |  |  |
| <ul> <li>Orders</li> </ul>    |  |  |  |  |  |  |  |  |  |
| Activity                      |  |  |  |  |  |  |  |  |  |
| Pending                       |  |  |  |  |  |  |  |  |  |
| Unshipped                     |  |  |  |  |  |  |  |  |  |
| Shipped                       |  |  |  |  |  |  |  |  |  |
| Today                         |  |  |  |  |  |  |  |  |  |
| All                           |  |  |  |  |  |  |  |  |  |
| <ul> <li>Shipments</li> </ul> |  |  |  |  |  |  |  |  |  |
| LCBO Vendor (QA)              |  |  |  |  |  |  |  |  |  |
| Customer Filter               |  |  |  |  |  |  |  |  |  |
| \$                            |  |  |  |  |  |  |  |  |  |
| Quick Tasks                   |  |  |  |  |  |  |  |  |  |
| \$                            |  |  |  |  |  |  |  |  |  |
|                               |  |  |  |  |  |  |  |  |  |
| PO Number Lookup              |  |  |  |  |  |  |  |  |  |
| Order Extract                 |  |  |  |  |  |  |  |  |  |
| Change Password               |  |  |  |  |  |  |  |  |  |

# Accepting Orders

Within **24 hours** of receiving an order, order acceptance **must** be completed. There are two ways of doing this the first way is covered below, and the second way is covered under Order Acknowledgment and Processing Shipment via File Upload.

1) On the **Desktop**, under **Orders to Accept**, open the order by clicking the icon next to it.

|                               | Explorer          |                                              | Desktop |                    |                    |            |   |  |
|-------------------------------|-------------------|----------------------------------------------|---------|--------------------|--------------------|------------|---|--|
| My Commerce Desktop           |                   | Orders to Accept                             |         | News & Notices     |                    |            |   |  |
| <ul> <li>Shipments</li> </ul> |                   | Other Grocers (LCBO)                         |         | No News or Notices |                    |            |   |  |
|                               | LCBO Vendor (QA)  | Order 147151_0001 received February 8, 2018  | 0       |                    | Catalogue Download |            |   |  |
|                               | Customer Filter   | Order 147152_0001 received February 19, 2018 | Ð       |                    | 0                  |            |   |  |
|                               | \$                | Order 147153_0001 received February 19, 2018 | Ð       | Full 🕤             | Beer & Cider 🕤     |            |   |  |
|                               | Quick Tooko       | Order 147155_0001 received February 20, 2018 | Ð       | Wine               | Wine               | Wine       |   |  |
|                               |                   | Order 147159_0001 received March 5, 2018     | Ð       | Unrestricted 🕤     | Restricted 🕤       | Boutique 🕤 |   |  |
|                               | \$                | Order 204092_0001 received May 23, 2018      | Ð       |                    |                    |            |   |  |
|                               | You are currently | Order 213007_0001 received July 9, 2018      | €       |                    | Recent Reports     |            | ~ |  |
| TG02163A                      |                   | Order 213008_0001 received July 9, 2018      | Ð       | No Penorts         |                    |            |   |  |
|                               |                   | Order 215001_0001 received July 11, 2018     | Ð       | No Reports         |                    |            |   |  |

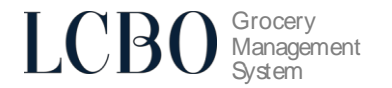

2) Select Acknowledge Order from the top right task bar on the window:

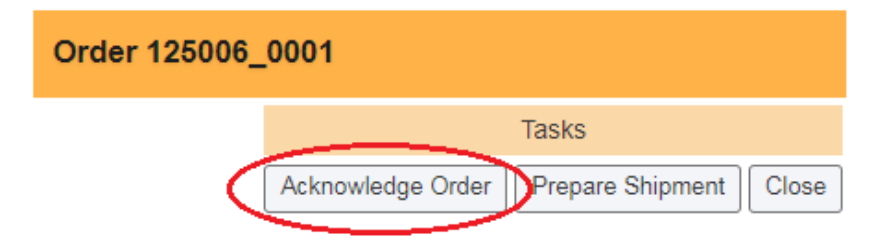

- 3) Enter the Delivery Date and the quantities beside each ordered SKU then click **Apply**.
  - This delivery date is an estimated delivery date and can be changed when the shipment is prepared (see page **7** for further details)
  - The acknowledged quantity for each SKU may be reduced if needed (see page **20** for further details) but cannot be increased.

| Order 125006_0001 |                                         |         |                                     |  |  |  |  |  |  |  |  |
|-------------------|-----------------------------------------|---------|-------------------------------------|--|--|--|--|--|--|--|--|
| Delivery Date     |                                         |         | Tasks           Apply         Close |  |  |  |  |  |  |  |  |
| Product Code      | Description                             | Size    | Qty. Selected                       |  |  |  |  |  |  |  |  |
| Ship To : 5860    |                                         |         |                                     |  |  |  |  |  |  |  |  |
| 0012047           | Newcastle Brown Ale+                    | 500 mL  | 20                                  |  |  |  |  |  |  |  |  |
| 0073791           | Carlsberg 6 Pk-B+                       | 1980 mL | 20 🗹                                |  |  |  |  |  |  |  |  |
| 0238378           | Growers Peach Cider 6 Pk-B              | 1980 mL | 20 🗹                                |  |  |  |  |  |  |  |  |
| 0238436           | Growers Granny Smith Apple Cider 6 Pk-B | 1980 mL | 20 🗹                                |  |  |  |  |  |  |  |  |
| 0032284           | Faxe Red+                               | 500 mL  | 20 🗹                                |  |  |  |  |  |  |  |  |
| 0001578           | >(V)Twisted (Flat Rock Cellars)         | 750 mL  | 20 🗹                                |  |  |  |  |  |  |  |  |
| TOTAL:            |                                         |         | 120                                 |  |  |  |  |  |  |  |  |

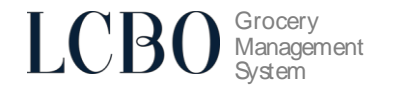

# Processing Shipments (Advanced Shipping Notice - ASN)

- Processing a shipment **must** be completed **24 hours** prior to delivery.
- There are two ways of doing this. The first way is covered below, and the second way is covered under Order Acknowledgment and Processing Shipment via File Upload
- If shipment is **not** prepared within 14 days of the order date, the order will be "Deemed Not Shipped," and quantities will default to 0. This will negatively impact payment.

It is the responsibility of the supplying source to enter shipment details in GMS for every purchase order 24 hours prior to delivery. An email notification will be sent to supplying sources that have not completed shipping details in GMS.

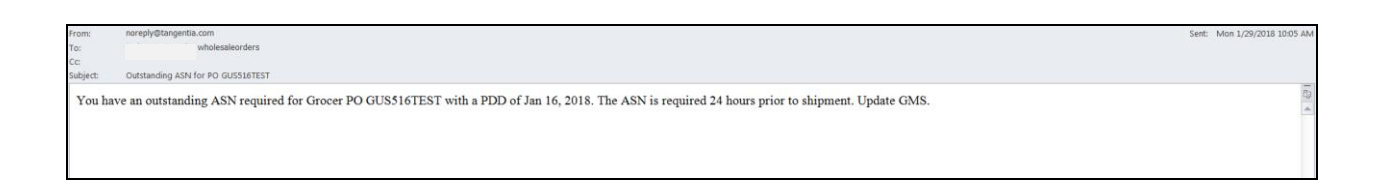

An email is sent for every purchase order with outstanding shipping information and is sent daily until the supplying source enters shipping details in GMS for each purchase order.

 To view all orders, click Orders and then All under the Explorer Menu. You will see the Accept and Ship Status columns on the right hand corner of the screen.

Acknowledged orders will have a green status under Accept Status Shipped orders will have a green status under Ship Status Any blank circles indicate that such orders are pending processing. Open the order that you are ready to ship.

| Explorer                      |                |                |            |                  |                  |              | List Orders                     |                                   |                                      | ø                 |
|-------------------------------|----------------|----------------|------------|------------------|------------------|--------------|---------------------------------|-----------------------------------|--------------------------------------|-------------------|
| My Commerce Desktop           | Received Date  | Ship Date      | PDD        | Grocer PO Number | GMS Order Number | Store Number | Customer                        | Sort By Filter                    | Tasks                                | Reports           |
| Orders                        | MM/DD/YYYY 🛅   | MM/DD/YYYY     | MM/DD/YYYY | Contains \$      |                  |              | ARTERRA                         | Apply                             |                                      | • •               |
| Activity                      | MM/DD/YYYY     | MM/DD/YYYY     | MM/DD/YYYY |                  |                  |              | CANEX<br>COMMISSOS              | ÷ Clear                           | ]                                    |                   |
| Pending<br>Unshipped          | Customer       | Store<br>Numbe | PO Number  | PO Date          | GMS Order Num    | ber          | Shipping<br>Order Received Date | e Preliminary Delivery DateShip D | ate Estimated Delivery Date Accept S | tatus Ship Status |
| Shipped                       | Metro (LCBO)   | 5479           | 5470_1222  | 22 Dec 2020      | 841031_0001      | $\mathbf{D}$ | V 22 Dec 2020                   | 26 Dec 2020                       | Acce                                 | pted O Pending    |
| All                           | Metro (LCBO)   | 5479           | 5479-1512  | 15 Dec 2020      | 841028_0001 6    |              | V 15 Dec 2020                   | 19 Dec 2020                       | Acce                                 | pted O Pending    |
| Chiomente                     | Loblaws (LCBO) | 5480           | 5480-1512  | 15 Dec 2020      | 841029_0001 €    | >            | V 15 Dec 2020                   | 19 Dec 2020                       | Acce                                 | pted O Pending    |
| <ul> <li>Snipments</li> </ul> | Loblaws (LCBO) | 5572           | JIRA590_11 | 11 Dec 2020      | 841026_0001 🧲    | >            | W 11 Dec 2020                   | 18 Dec 2020                       | Acce                                 | pted O Pending    |
| LCBO Vendor (QA)              | Loblaws (LCBO) | 5572           | JIRA590_10 | 11 Dec 2020      | 841025_0001 🧲    | >            | W 11 Dec 2020                   | 18 Dec 2020                       | Acce                                 | pted O Pending    |
| Customer Filter               | Loblaws (LCBO) | 5572           | JIRA590_9  | 11 Dec 2020      | 841024_0001 🧲    | >            | W 11 Dec 2020                   | 18 Dec 2020                       | Acce                                 | pted O Pending    |
| ٥                             | Loblaws (LCBO) | 5572           | JIRA590_8  | 11 Dec 2020      | 841023_0001 €    | >            | W 11 Dec 2020                   | 11 Dec 2020 11 Dec                | 2020 11 Dec 2020 • Acce              | pted 🕘 Shipped    |
| Quick Tasks                   | Loblaws (LCBO) | 5572           | JIRA590_7  | 11 Dec 2020      | 841022_0001 🤇    | >            | W 11 Dec 2020                   | 18 Dec 2020 11 Dec                | 2020 11 Dec 2020 🕒 Acce              | pted 🕒 Shipped    |
| \$                            | Loblaws (LCBO) | 5572           | JIRA590_5  | 11 Dec 2020      | 841020_0001 🧲    | >            | W 11 Dec 2020                   | 18 Dec 2020 11 Dec                | 2020 11 Dec 2020 🕒 Acce              | pted 🔵 Shipped    |
| You are currently             | Loblaws (LCBO) | 5572           | JIRA590_6  | 11 Dec 2020      | 841021_0001 €    | >            | W 11 Dec 2020                   | 18 Dec 2020                       | Acce                                 | pted O Pending    |
| T002183A                      | Loblaws (LCBO) | 5572           | JIRA590_4  | 11 Dec 2020      | 841018_0001 🧲    | >            | W 11 Dec 2020                   | 18 Dec 2020 11 Dec                | 2020 11 Dec 2020 🕒 Acce              | pted  Shipped     |
| Logout                        | Loblaws (LCBO) | 5572           | JIRA590_3  | 11 Dec 2020      | 841017 0001 🧲    | )            | W 11 Dec 2020                   | 18 Dec 2020 11 Dec                | 2020 11 Dec 2020 • Acce              | pted  Shipped     |

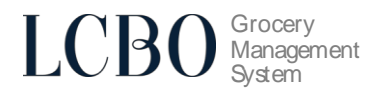

2) Click Prepare Shipment.

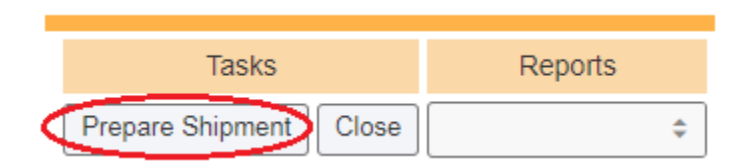

- 3) Fill in the following fields, enter the shipment quantities for each SKU, then click Apply
  - Ship Date Enter the date the product is shipped
  - Delivery Date Enter in the estimated delivery date
  - Carrier Enter the carrier for the order
  - BOL No. Enter the bill of lading number for the shipment

|        |                             |                      |            | Ø       |             |      |          |                      |
|--------|-----------------------------|----------------------|------------|---------|-------------|------|----------|----------------------|
| $\leq$ | Ship Date                   | Delivery Date        | Carrier    | BOL No. | Probill No. | ]    |          | Tasks<br>Apply Close |
| Pro    | duct Code                   | uct Code Description |            |         | -           | Qty. | Selected |                      |
| 057    | 74509                       | Berlin               | er Pilsner |         | 500 mL      | 20   |          | <ul><li>✓</li></ul>  |
| 067    | 76106                       | Stiegl               | Bier+      |         | 500 mL      | 20   |          | ✓                    |
| 067    | 0676395 Singha Lager 6 Pk-B |                      |            |         | 1980 mL     | 24   |          |                      |
| TO     | TAL:                        |                      |            |         |             | Ŭ    | 64       |                      |

4) The order shipment is now complete

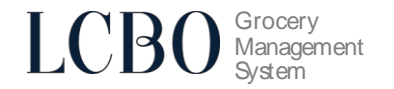

# **Order Acknowledgment and Processing Shipment via File Upload**

Supplying sources can upload a csv file to acknowledge and ship multiple orders at once.

- Note only CSV file types will be accepted
- Not all orders need to be acknowledged or shipped in any given upload. Orders can be left blank if the vendor is unsure when the order will be actioned.

# **Order Acknowledgment**

On the Desktop, drop down the menu under Quick Tasks, select "Upload Ack/Ship File"

|                               | Explorer                                                  |                                                                                              | De       | esktop             |                        |            |  |
|-------------------------------|-----------------------------------------------------------|----------------------------------------------------------------------------------------------|----------|--------------------|------------------------|------------|--|
| My C<br>► Or                  | Commerce Desktop<br>ders                                  | Orders to Accept                                                                             |          |                    | - News & Notices       |            |  |
| <ul> <li>Shipments</li> </ul> |                                                           | Other Grocers (LCBO)<br>Order 45009_0001 received January 5, 2016                            |          | No News or Notices |                        |            |  |
|                               | Customer Filter                                           | Order 46001_0001 received January 7, 2016<br>Order 49010_0001 received January 12, 2016      | 6<br>9   |                    | Catalogue Download     |            |  |
|                               | \$                                                        | Order 49025_0001 received January 12, 2016<br>Order 57010_0001 received March 15, 2016       | 6<br>0   | Full 🕑<br>Wine     | Beer & Cider 🕥<br>Wine | Wine       |  |
| ſ                             | Quick Tasks                                               | Order 80014_0001 received July 13, 2016<br>Order 116045_0001 received March 28, 2017         | 0<br>0   | Unrestricted 🔊     | Restricted 🔊           | Boutique 🕑 |  |
|                               | Shipment Lookup                                           | Order 116046_0001 received March 28, 2017<br>Order 116047_0001 received March 29, 2017       | 9<br>9   | No Reports         | Recent Reports –       | V          |  |
|                               | PO Number Lookup<br>Order Extract<br>Upload Ack/Ship File | Order 116049_0001 received March 30, 2017<br>Order 116062_0001 received April 5, 2017        | 9<br>9   | Ho Kopolio         |                        |            |  |
|                               | Change Password                                           | Order 89001_0001 received April 5, 2017<br>Order 139007_0001 received November 20, 2017      | 6)<br>6) |                    |                        |            |  |
| For s                         | upport, please contact us:<br>pohelp@tangentia.com        | Order 141002_0001 received November 23, 2017<br>Order 141003_0001 received November 23, 2017 | 6<br>9   |                    |                        |            |  |
|                               | 1-888-826-4334                                            | Order 144002_0001 received November 28, 2017                                                 | Ð        |                    |                        |            |  |

1) Click on Download Acknowledgement Template. This will download a csv file with all orders that require acknowledgment.

### Upload Acknowledgment/Shipment File

This page allows you to complete and upload acknowledgement and shipment details into GMS

1. Download the Acknowledgement or Shipment template. The template will be prepopulated with order details for all orders that have not been acknowledged or shipped. Fill in and complete all required information.

Download Acknowledgement Template Download Shipment Template

2. Upload the Acknowledgement or Shipment file. This file should be in csv format.

Upload File...

Icbo\_acknowledge....csv ^

Show all

VENDOR PORTAL USER'S MANUAL

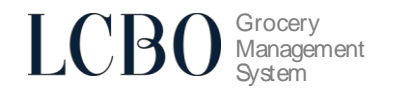

- 2) Open the downloaded file. The first five columns will be pre-populated with order details. Review the orders and fill in the remaining required columns for all orders that need to be acknowledged.
  - Accepted Quantity (Required) The quantity must be a positive whole number
  - Delivery Date (MM/DD/YYYY Required) E.g., date format, "08/10/2022" (August 10<sup>th</sup>, 2022)

|    | Α     | В              | С         | D                                | E                | F                            | G                                   |
|----|-------|----------------|-----------|----------------------------------|------------------|------------------------------|-------------------------------------|
| 1  | Store | Purchase Order | LCBO Item | Description                      | Ordered Quantity | Accepted Quantity (Required) | Delivery Date (MM/DD/YYYY Required) |
| 2  | 5091  | Test02         | 0013886   | Krombacher Hell 4pk-C+           | 2                |                              |                                     |
| 3  | 5091  | Test02         | 0015884   | Hucklejack Canadian Lager        | 5                |                              |                                     |
| 4  | 5091  | Test02         | 0018342   | Ix Poets Hazy Mariner Cloudy Ipa | 2                |                              |                                     |
| 5  | 5091  | Test02         | 0021202   | Somersby Pear Cider 4x473ml Cans | 2                |                              |                                     |
| 6  | 5091  | Test02         | 0133470   | Krombacher Pils 6 Pk-B+          | 1                |                              |                                     |
| 7  | 5512  | Test01         | 0000018   | Heineken Lager 6 Pk-B ++         | 2                |                              |                                     |
| 8  | 5512  | Test01         | 0020186   | Dab Ultimate Light               | 1                |                              |                                     |
| 9  | 5512  | Test01         | 0022757   | Erdinger Weissbier 4-Pack        | 4                |                              |                                     |
| 10 | 5512  | Test01         | 0084012   | Leffe Blonde 6 Pk-B              | 3                |                              |                                     |
| 11 | 5512  | Test01         | 0179986   | Birra Castello Lager 6 Pk-B+     | 1                |                              |                                     |

|    | Α     | В              | С         | D                                | E                | F                            | G                                   |
|----|-------|----------------|-----------|----------------------------------|------------------|------------------------------|-------------------------------------|
| 1  | Store | Purchase Order | LCBO Item | Description                      | Ordered Quantity | Accepted Quantity (Required) | Delivery Date (MM/DD/YYYY Required) |
| 2  | 5091  | Test02         | 0013886   | Krombacher Hell 4pk-C+           | 2                | 2                            | 08/10/2022                          |
| 3  | 5091  | Test02         | 0015884   | Hucklejack Canadian Lager        | 5                | 5                            | 08/10/2022                          |
| 4  | 5091  | Test02         | 0018342   | Ix Poets Hazy Mariner Cloudy Ipa | 2                | 2                            | 08/10/2022                          |
| 5  | 5091  | Test02         | 0021202   | Somersby Pear Cider 4x473ml Cans | 2                | 2                            | 08/10/2022                          |
| 6  | 5091  | Test02         | 0133470   | Krombacher Pils 6 Pk-B+          | 1                | 1                            | 08/10/2022                          |
| 7  | 5512  | Test01         | 0000018   | Heineken Lager 6 Pk-B ++         | 2                | 2                            | 08/10/2022                          |
| 8  | 5512  | Test01         | 0020186   | Dab Ultimate Light               | 1                | 1                            | 08/10/2022                          |
| 9  | 5512  | Test01         | 0022757   | Erdinger Weissbier 4-Pack        | 4                | 4                            | 08/10/2022                          |
| 10 | 5512  | Test01         | 0084012   | Leffe Blonde 6 Pk-B              | 3                | 3                            | 08/10/2022                          |
| 11 | 5512  | Test01         | 0179986   | Birra Castello Lager 6 Pk-B+     | 1                | 1                            | 08/10/2022                          |

3) Once all the required information is filled in, save and close the csv file

4) Now go back to the screen in step 1 and upload the csv file by clicking on "Upload File"

### Upload Acknowledgment/Shipment File

This page allows you to complete and upload acknowledgement and shipment details into GMS

1. Download the Acknowledgement or Shipment template. The template will be prepopulated with order details for all orders that have not been acknowledged or shipped. Fill in and complete all required information.

|                     | ∀ Open                |                       |                               |                    |                     | ×           |  |
|---------------------|-----------------------|-----------------------|-------------------------------|--------------------|---------------------|-------------|--|
| Download Acknowl    |                       | ıds                   |                               |                    |                     |             |  |
| 2. Upload the Ackno | Organize 🔻 New folder | Organize 🔻 New folder |                               |                    |                     |             |  |
| Upload File         | 💻 This PC             |                       | Name                          | Date modified      | Туре                | Size ^      |  |
|                     | 🧊 3D Objects          |                       | V Today (3)                   |                    |                     |             |  |
|                     | 👷 Desktop             |                       | Icbo_acknowledgement_template | 2022-08-04 8:04 AM | Microsoft Excel C   | 46 KB       |  |
|                     | 🔮 Documents           |                       |                               |                    |                     |             |  |
|                     | 🖊 Downloads           | -1                    |                               |                    |                     |             |  |
|                     |                       | Ļ                     |                               |                    |                     |             |  |
|                     |                       |                       |                               |                    |                     | ~           |  |
|                     |                       |                       | <                             |                    |                     | ` `         |  |
|                     | File nan              | ne: la                | cbo_acknowledgement_template  | ~                  | Microsoft Excel Com | ma Separa 🗸 |  |
|                     |                       |                       |                               |                    | Open                | Cancel .::  |  |

VENDOR PORTAL USER'S MANUAL

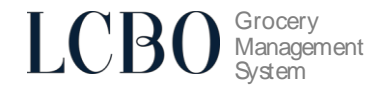

5) Once the file has been uploaded, a table showing all the orders in the csv file will appear on the window screen. If there are no errors an option to **Apply** will appear under the table. If there are errors then a new file with the corrections will need to be re-uploaded (see below).

### Status

There are three different statuses:

- Error There is an issue with the order line. Click on the error icon to see the issue.
- Ok There is no issue with the order line
- Skipped The order was left blank in the csv file, so it was ignored (skipped).

| Status  |  |
|---------|--|
| ERROR   |  |
| ОК      |  |
| SKIPPED |  |

### No Error

There are no errors in the uploaded csv file. The status will show "OK" beside all orders that will be processed. Review the acknowledgment details once again before clicking "Apply".

|           |                                                                                                    |                                       | Up                   | load Acknowledgment/Shipmo                    | ent File                 |                           |                 |  |  |
|-----------|----------------------------------------------------------------------------------------------------|---------------------------------------|----------------------|-----------------------------------------------|--------------------------|---------------------------|-----------------|--|--|
|           |                                                                                                    | This page allows you                  | to complete ar       | nd upload acknowledgement and ship            | oment details into GI    | vis                       |                 |  |  |
|           | 1. Download the Acknowledgement or Shipment template. The template will be prepopulated with order details for all orders that have not been acknowledged or shipped. Fill in and complete all required information. |                                       |                      |                                               |                          |                           |                 |  |  |
|           |                                                                                                    | Download Acknowledge                  | ment Template        | Download Shipment Template                    |                          |                           |                 |  |  |
|           |                                                                                                    | 2. Upload the Acknowle                | dgement or Shipn     | nent file. This file should be in csv format. |                          |                           |                 |  |  |
|           |                                                                                                    | Upload File                           |                      |                                               |                          |                           |                 |  |  |
|           |                                                                                                    | <ul> <li>Icbo_acknowledgem</li> </ul> | ent_template (11)    | .CSV                                          |                          | ×                         |                 |  |  |
| 3. Review | / acknowled                                                                                                    | gement details below. If a            | ll information is co | prrect, click Apply to complete the upload.   | You will receive a messa | ge that the file upload w | vas successful. |  |  |
| Status    | Store                                                                                                    | Purchase Order                        | LCBO Item            | Description                                   | Ordered Quantity         | Accepted Quantity         | Delivery Date   |  |  |

| Status | Store | Purchase Order | LCBO Item | Description                  | Ordered Quantity | Accepted Quantity | Delivery Date |
|--------|-------|----------------|-----------|------------------------------|------------------|-------------------|---------------|
| ОК     | 5512  | Test01         | 0000018   | Heineken Lager 6 Pk-B ++     | 2                | 2                 | Aug. 10, 2022 |
| ОК     | 5512  | Test01         | 0020186   | Dab Ultimate Light           | 1                | 1                 | Aug. 10, 2022 |
| ОК     | 5512  | Test01         | 0022757   | Erdinger Weissbier 4-Pack    | 4                | 4                 | Aug. 10, 2022 |
| ОК     | 5512  | Test01         | 0084012   | Leffe Blonde 6 Pk-B          | 3                | 3                 | Aug. 10, 2022 |
| ОК     | 5512  | Test01         | 0179986   | Birra Castello Lager 6 Pk-B+ | 1                | 1                 | Aug. 10, 2022 |

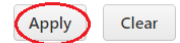

### LCBO Grocery Management System

# Upload Acknowledgment/Shipment File

### Your upload has been processed

2 acknowledgements successfully created

**Close Window** 

### Error

If there are any errors the status will show "ERROR" for that order line. Click on the error icon to see the issue. After reviewing the issue click "Clear" to remove the data from the table. Correct the error(s) in the csv file and re-upload the new file.

|                                                                                                    |   |                        | U               | pload Acknowledgm              | ent/Shipme     | nt File              |    |  |
|----------------------------------------------------------------------------------------------------|---|------------------------|-----------------|--------------------------------|----------------|----------------------|----|--|
|                                                                                                    |   | This page allows you   | to complete a   | and upload acknowledge         | ment and ship  | ment details into GN | ٨S |  |
| 1. Download the Acknowledgement or Shipment template. The template will be prepopulated with order details for all orders that have not been acknowledged or shipped. Fill in and complete all required information. |   |                        |                 |                                |                |                      |    |  |
|                                                                                                    | I | Download Acknowledge   | ement Template  | Download Shipment Temp         | late           |                      |    |  |
|                                                                                                    | : | 2. Upload the Acknowle | dgement or Ship | ment file. This file should be | in csv format. |                      |    |  |
|                                                                                                    |   | Upload File            |                 |                                |                |                      |    |  |
|                                                                                                    |   | . Icho acknowledgem    | ent template (1 | 1).csv                         |                |                      | ×  |  |

| Status                       | Store          | Purchase Order | LCBO Item | Description                  | Ordered Quantity | Accepted Quantity | Delivery Date |
|------------------------------|----------------|----------------|-----------|------------------------------|------------------|-------------------|---------------|
| ERROR                        | 5512           | Test01         | 0000018   | Heineken Lager 6 Pk-B ++     | 2                | -2                | Aug. 10, 2022 |
| <ul> <li>Accepted</li> </ul> | quantity is le | ess than zero  |           |                              |                  | -                 |               |
| ОК                           | 5512           | Test01         | 0020186   | Dab Ultimate Light           | 1                | 1                 | Aug. 10, 2022 |
| ОК                           | 5512           | Test01         | 0022757   | Erdinger Weissbier 4-Pack    | 4                | 4                 | Aug. 10, 2022 |
| ОК                           | 5512           | Test01         | 0084012   | Leffe Blonde 6 Pk-B          | 3                | 3                 | Aug. 10, 2022 |
| ОК                           | 5512           | Test01         | 0179986   | Birra Castello Lager 6 Pk-B+ | 1                | 1                 | Aug. 10, 2022 |

Clear

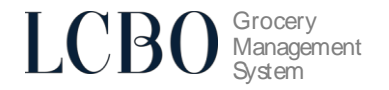

# **Processing Shipment**

On the Desktop, drop down the menu under Quick Tasks, select "Upload Ack/Ship File"

| Explorer                        |                                                                  | De | esktop           |                  |            |
|---------------------------------|------------------------------------------------------------------|----|------------------|------------------|------------|
| My Commerce Desktop<br>• Orders | Orders to Accept                                                 |    |                  | - News & Notices | ·          |
| <ul> <li>Shipments</li> </ul>   | Other Grocers (LCBO)                                             |    | No News or Notic | es               |            |
| LCBO Vender (OA)                | Order 45009_0001 received January 5, 2016                        | Ð  |                  |                  |            |
| LCDO Velidor (QA)               | Order 46001_0001 received January 7, 2016                        | Ð  |                  | Catalogue Downlo | ad         |
| Customer Filter                 | Order 49010_0001 received January 12, 2016                       | Ð  |                  | 5                |            |
| \$                              | Order 49025_0001 received January 12, 2016                       | Ð  | Full 🕑           | Beer & Cider 📀   |            |
|                                 | Order 57010_0001 received March 15, 2016                         | Ð  | Wine             | Wine             | Wine       |
| Quick Tasks                     | Order 80014_0001 received July 13, 2016                          | Ð  | Unrestricted 🕥   | Restricted 😔     | Boutique 🕑 |
| \$                              | Order 116045_0001 received March 28, 2017                        | Ð  |                  |                  |            |
|                                 | Order 116046_0001 received March 28, 2017                        | Ð  |                  | Recent Reports - |            |
| Shipment Lookup                 | Order 116047_0001 received March 29, 2017                        | Ð  | No Deports       |                  |            |
| PO Number Lookup                | Order 116049_0001 received March 30, 2017                        | Ð  | No Reports       |                  |            |
| Unload Ack/Shin File            | Order 116062_0001 received April 5, 2017                         | Ð  |                  |                  |            |
| Change Password                 | Order 89001_0001 received April 5, 2017                          | Ð  |                  |                  |            |
| 🖢 Tangentia                     | <ul> <li>Order 139007_0001 received November 20, 2017</li> </ul> | Ð  |                  |                  |            |
| ED                              | Order 141002_0001 received November 23, 2017                     | Ð  |                  |                  |            |
| Icbohelp@tangentia.com          | Order 141003_0001 received November 23, 2017                     | Ð  |                  |                  |            |
| 1-888-826-4334                  | Order 144002 0001 received November 28, 2017                     | Ð  |                  |                  |            |

1) Click on Download Shipment Template. This will download a csv file with all orders that have not shipped yet.

### Upload Acknowledgment/Shipment File

This page allows you to complete and upload acknowledgement and shipment details into GMS

1. Download the Acknowledgement or Shipment template. The template will be prepopulated with order details for all orders that have not been acknowledged or shipped. Fill in and complete all required information.

Download Acknowledgement Template Download Shipment Template

2. Upload the Acknowledgement or Shipment file. This file should be in csv format.

Upload File...

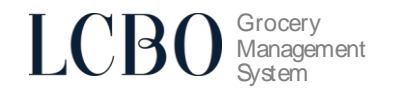

- 2) Open the downloaded file. The first five columns will be pre-populated. Review the orders and fill in the remaining required columns for all orders that will be shipped.
  - Shipped Quantity (Required) The quantity must be a positive whole number
  - Ship Date (MM/DD/YYYY Required) E.g., date format, "08/10/2022" (August 10<sup>th</sup>, 2022)
  - Delivery Date (MM/DD/YYYY Required) E.g., date format, "08/10/2022" (August 10<sup>th</sup>, 2022)
  - Carrier (Required) Name of the delivery company
  - Bill Of Lading (Required) ASN number, please note commas are not accepted
  - Probill (Optional) This field is open to the supplier to enter any additional order details

| 1  | Α     | В              | C         | D                                | E                | F                           | G                               | н                                   | 1                  | J                         | к                  |
|----|-------|----------------|-----------|----------------------------------|------------------|-----------------------------|---------------------------------|-------------------------------------|--------------------|---------------------------|--------------------|
| 1  | Store | Purchase Order | LCBO Item | Description                      | Ordered Quantity | Shipped Quantity (Required) | Ship Date (MM/DD/YYYY Required) | Delivery Date (MM/DD/YYYY Required) | Carrier (Required) | Bill Of Lading (Required) | Probill (Optional) |
| 2  | 5091  | Test02         | 0013886   | Krombacher Hell 4pk-C+           | 2                |                             |                                 |                                     |                    |                           |                    |
| 3  | 5091  | Test02         | 0015884   | Hucklejack Canadian Lager        | 5                |                             |                                 |                                     |                    |                           |                    |
| 4  | 5091  | Test02         | 0018342   | Ix Poets Hazy Mariner Cloudy Ipa | 2                |                             |                                 |                                     |                    |                           |                    |
| 5  | 5091  | Test02         | 0021202   | Somersby Pear Cider 4x473ml Cans | 2                |                             |                                 |                                     |                    |                           |                    |
| 6  | 5091  | Test02         | 0133470   | Krombacher Pils 6 Pk-B+          | 1                |                             |                                 |                                     |                    |                           |                    |
| 7  | 5512  | Test01         | 0000018   | Heineken Lager 6 Pk-B ++         | 2                |                             |                                 |                                     |                    |                           |                    |
| 8  | 5512  | Test01         | 0020186   | Dab Ultimate Light               | 1                |                             |                                 |                                     |                    |                           |                    |
| 9  | 5512  | Test01         | 0022757   | Erdinger Weissbier 4-Pack        | 4                |                             |                                 |                                     |                    |                           |                    |
| 10 | 5512  | Test01         | 0084012   | Leffe Blonde 6 Pk-B              | 3                |                             |                                 |                                     |                    |                           |                    |
| 11 | 5512  | Test01         | 0179986   | Birra Castello Lager 6 Pk-B+     | 1                |                             |                                 |                                     |                    |                           |                    |
|    |       |                |           |                                  |                  |                             |                                 |                                     |                    |                           |                    |

| 1  | Α     | В              | С         | D                                | E                | F                           | G                               | н                                   | I.                 | J                         |
|----|-------|----------------|-----------|----------------------------------|------------------|-----------------------------|---------------------------------|-------------------------------------|--------------------|---------------------------|
| 1  | Store | Purchase Order | LCBO Item | Description                      | Ordered Quantity | Shipped Quantity (Required) | Ship Date (MM/DD/YYYY Required) | Delivery Date (MM/DD/YYYY Required) | Carrier (Required) | Bill Of Lading (Required) |
| 2  | 5091  | Test02         | 0013886   | Krombacher Hell 4pk-C+           | 2                | 2                           | 08/09/2022                      | 08/10/2022                          | Dhaval             | 123                       |
| 3  | 5091  | Test02         | 0015884   | Hucklejack Canadian Lager        | 5                | 5                           | 08/09/2022                      | 08/10/2022                          | Dhaval             | 123                       |
| 4  | 5091  | Test02         | 0018342   | Ix Poets Hazy Mariner Cloudy Ipa | 2                | 2                           | 08/09/2022                      | 08/10/2022                          | Dhaval             | 123                       |
| 5  | 5091  | Test02         | 0021202   | Somersby Pear Cider 4x473ml Cans | 2                | 2                           | 08/09/2022                      | 08/10/2022                          | Dhaval             | 123                       |
| 6  | 5091  | Test02         | 0133470   | Krombacher Pils 6 Pk-B+          | 1                | 1                           | 08/09/2022                      | 08/10/2022                          | Dhaval             | 123                       |
| 7  | 5512  | Test01         | 0000018   | Heineken Lager 6 Pk-B ++         | 2                | 2                           | 08/12/2022                      | 08/13/2022                          | Dhaval             | 7890                      |
| 8  | 5512  | Test01         | 0020186   | Dab Ultimate Light               | 1                | 1                           | 08/12/2022                      | 08/13/2022                          | Dhaval             | 7890                      |
| 9  | 5512  | Test01         | 0022757   | Erdinger Weissbier 4-Pack        | 4                | 4                           | 08/12/2022                      | 08/13/2022                          | Dhaval             | 7890                      |
| 10 | 5512  | Test01         | 0084012   | Leffe Blonde 6 Pk-B              | 3                | 3                           | 08/12/2022                      | 08/13/2022                          | Dhaval             | 7890                      |
| 11 | 5512  | Test01         | 0179986   | Birra Castello Lager 6 Pk-B+     | 1                | 1                           | 08/12/2022                      | 08/13/2022                          | Dhaval             | 7890                      |

- 3) Once all the required information is filled in, save and close the csv file
- 4) Now go back to the screen in step 1 and upload the csv file by clicking on "Upload File"

# Upload Acknowledgment/Shipment File

This page allows you to complete and upload acknowledgement and shipment details into GMS

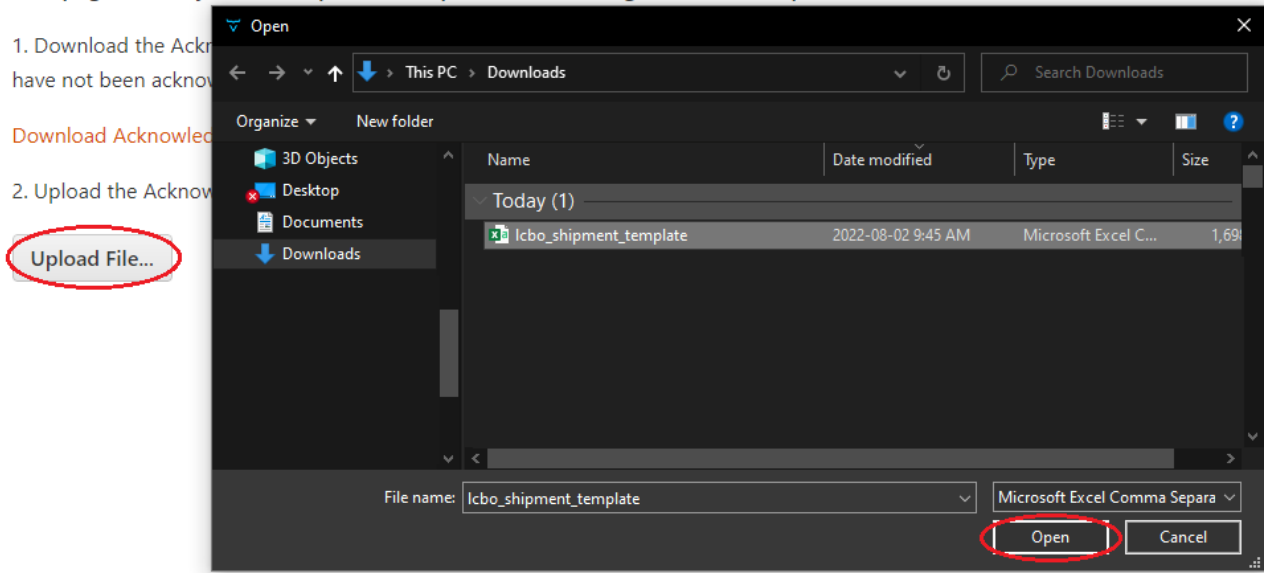

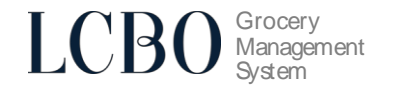

5) Once the file has been uploaded, a table showing all the orders in the csv file will appear on the window screen. If there are no errors an option to **Apply** will appear under the table. If there are any errors then a new file with the corrections will need to be re-uploaded (see below).

### Status

There are three different statuses:

- Error There is an issue with the order line. Click on the error icon to see the issue.
- Ok There is no issue with the order line
- Skipped The order was left blank in the csv file, so it was ignored (skipped).

| Status  |
|---------|
| ERROR   |
| ОК      |
| SKIPPED |

### No Error

ОК

ОК

OK

5512

5512 Test01

5512 Test01

Test01

There are no errors in the uploaded csv file. The status will show "OK" beside all orders that will be processed. Review the shipment details once again before clicking "Apply".

|          |         |                                  |                          | Upload Acknowle                                                       | dgment/Shipme                                        | nt File                  |                      |                  |            |
|----------|---------|----------------------------------|--------------------------|-----------------------------------------------------------------------|------------------------------------------------------|--------------------------|----------------------|------------------|------------|
|          | т       | his page allow                   | vs you to co             | omplete and upload acknowl                                            | edgement and ship                                    | ment details into        | o GMS                |                  |            |
|          | 1<br>h  | . Download the a                 | Acknowledg<br>knowledged | ement or Shipment template. The<br>or shipped. Fill in and complete a | e template will be prepo<br>all required information | opulated with orde<br>n. | er details for all c | orders that      |            |
|          | C       | ownload Acknow                   | wledgement               | Template Download Shipment                                            | t Template                                           |                          |                      |                  |            |
|          | 2       | . Upload the Ack                 | nowledgem                | ent or Shipment file. This file show                                  | uld be in csv format.                                |                          |                      |                  |            |
|          |         | Upload File                      |                          |                                                                       |                                                      |                          |                      |                  |            |
|          |         | <ul> <li>Icbo_shipmer</li> </ul> | nt_template (            | 3).csv                                                                |                                                      |                          |                      | ×                |            |
| 3. Revie | w shipm | nent details belo                | w. If all infor          | mation is correct, click Apply to co                                  | omplete the upload. Yo                               | u will receive a me      | essage that the fi   | le upload was su | ıccessful. |
| Status   | Store   | Purchase Order                   | LCBO Item                | Description                                                           | Ordered Quantity                                     | Shipped Quantity         | Ship Date            | Delivery Date    | Carrier    |
| ОК       | 5512    | Test01                           | 0000018                  | Heineken Lager 6 Pk-B ++                                              | 2                                                    | 2                        | Aug. 12, 2022        | Aug. 13, 2022    | Dhaval     |
| ОК       | 5512    | Test01                           | 0020186                  | Dab Ultimate Light                                                    | 1                                                    | 1                        | Aug. 12, 2022        | Aug. 13, 2022    | Dhaval     |

4

3

1

4

3

1

VENDOR PORTAL USER'S MANUAL

0084012

0179986

0022757 Erdinger Weissbier 4-Pack

Leffe Blonde 6 Pk-B

Birra Castello Lager 6 Pk-B+

.

Clear

Aug. 12, 2022 Aug. 13, 2022 Dhaval

Aug. 12, 2022 Aug. 13, 2022 Dhaval

Aug. 12, 2022 Aug. 13, 2022 Dhaval

Apply

### LCBO Grocery Management System

# Upload Acknowledgment/Shipment File

### Your upload has been processed

2 shipments successfully created

**Close Window** 

### Error

•

If there are any errors the status will show "ERROR" for that order line. Click on the error icon to see the issue. After reviewing the issue click "Clear" to remove the data from the table. Correct the error(s) in the csv file and re-upload the new file.

|                            |                                                                                    |                                     |                            | Upload Acknowledg                                               | gment/Shipm                               | ent File                 |                    |               |         |  |  |  |
|----------------------------|------------------------------------------------------------------------------------|-------------------------------------|----------------------------|-----------------------------------------------------------------|-------------------------------------------|--------------------------|--------------------|---------------|---------|--|--|--|
|                            | This p                                                                             | oage allows yo                      | u to comp                  | lete and upload acknowled                                       | lgement and shi                           | pment details ir         | nto GMS            |               |         |  |  |  |
|                            | 1. Dov<br>have r                                                                   | vnload the Ackno<br>not been acknow | owledgemen<br>ledged or sh | t or Shipment template. The ten ipped. Fill in and complete all | emplate will be pre<br>required informati | populated with or<br>on. | der details for al | orders that   |         |  |  |  |
|                            | Download Acknowledgement Template Download Shipment Template                       |                                     |                            |                                                                 |                                           |                          |                    |               |         |  |  |  |
|                            | 2. Upload the Acknowledgement or Shipment file. This file should be in csv format. |                                     |                            |                                                                 |                                           |                          |                    |               |         |  |  |  |
|                            | Uplo                                                                               | oad File                            |                            |                                                                 |                                           |                          |                    |               |         |  |  |  |
|                            | Ict                                                                                | oo shipment ten                     | nplate (3).cs              | 1                                                               |                                           |                          |                    | ×             |         |  |  |  |
|                            | •                                                                                  |                                     |                            |                                                                 |                                           |                          |                    |               |         |  |  |  |
| 3. Error(s)                | have be                                                                            | en found in the f                   | ile. Click on              | the row for Details. Please mak                                 | e all necessary cor                       | rection(s) and uplo      | oad a new file.    |               |         |  |  |  |
| Status                     | Store                                                                              | Purchase Order                      | LCBO Item                  | Description                                                     | Ordered Quantity                          | Shipped Quantity         | Ship Date          | Delivery Date | Carrier |  |  |  |
| ERROR                      | 5512                                                                               | Test01                              | 0000018                    | Heineken Lager 6 Pk-B ++                                        | 2                                         | -2                       | Aug. 12, 2022      | Aug. 13, 2022 | Dhaval  |  |  |  |
| <ul> <li>Shippe</li> </ul> | ed quant                                                                           | ity is negative                     |                            |                                                                 |                                           |                          |                    |               |         |  |  |  |
| ОК                         | 5512                                                                               | Test01                              | 0020186                    | Dab Ultimate Light                                              | 1                                         | 1                        | Aug. 12, 2022      | Aug. 13, 2022 | Dhaval  |  |  |  |
| ОК                         | 5512                                                                               | Test01                              | 0022757                    | Erdinger Weissbier 4-Pack                                       | 4                                         | 4                        | Aug. 12, 2022      | Aug. 13, 2022 | Dhaval  |  |  |  |
| ОК                         | 5512                                                                               | Test01                              | 0084012                    | Leffe Blonde 6 Pk-B                                             | 3                                         | 3                        | Aug. 12, 2022      | Aug. 13, 2022 | Dhaval  |  |  |  |
| ОК                         | 5512                                                                               | Test01                              | 0179986                    | Birra Castello Lager 6 Pk-B+                                    | 1                                         | 1                        | Aug. 12, 2022      | Aug. 13, 2022 | Dhaval  |  |  |  |

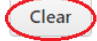

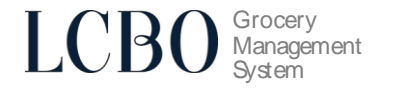

# PRINTING REQUIRED SHIPPING DOCUMENTATION

The following shipping documentation **must** accompany each shipment.

- 1. Bill of Lading (BOL)
- 2. Packing Slip

### 1. Bill of Lading (BOL)

To prepare a bill of lading document:

1) Navigate to the shipment menu in GMS:

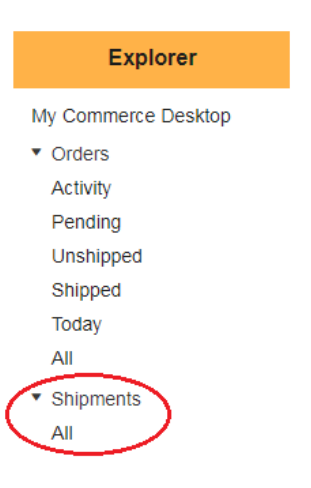

2) Open an order that has been shipped, under the reports drop down shown, select Bill of Lading

|                                                                                       |                                                              |            |                            |                                                                                                | Tacks | Penorts                        |
|---------------------------------------------------------------------------------------|--------------------------------------------------------------|------------|----------------------------|------------------------------------------------------------------------------------------------|-------|--------------------------------|
|                                                                                       |                                                              |            |                            |                                                                                                | Close | Reports                        |
| Ship Date<br>BOL No.<br>Carrier<br>Probill No.<br>Est. Delivery Date<br>Package Count | December 14, 2020<br>32756<br>LCBO<br>December 14, 2020<br>1 |            | Ship To<br>Shipment Status | 5485 EMILIANO AND ANAS NOFRILL - 5<br>245 DIXON ROAD<br>ETOBICOKE,ON<br>M9P2M4<br>Acknowledged | 485   | Bill of Lading<br>Packing Slip |
| Order No                                                                              | Order Date                                                   | PO No      | Deemed<br>Not Shipped      | Accept Status Ship Status                                                                      |       |                                |
| 6637/1                                                                                | December 8, 2020                                             | 5485_11206 |                            | Accepted Shipped                                                                               |       |                                |

3) This will generate the bill of lading which is to be included with the shipment

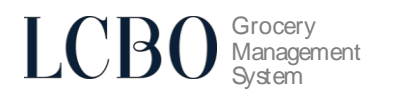

| Page 1 of 1         | Bill Of           | Lading       | Printed January 4, 2021 10:20 |
|---------------------|-------------------|--------------|-------------------------------|
| Grocer PO No.       | 5485_11206        |              |                               |
| BOL No.             | 32756             | -            |                               |
| ASN No.             | 000923            | Ship To      | 5485<br>245 DIXON ROAD        |
| GMS Order No.       | 840011_0001       |              | ETOBICOKE, ON<br>M9P2M4       |
| Probili No.         |                   |              |                               |
| Total Shipped Cases | 1                 |              |                               |
| Pallet Count        | 0                 |              |                               |
| Carrier             | LCBO              |              | 100014                        |
| Ship Date           | December 14, 2020 | <br><br>From | Toronto, ON                   |
| Freight             | Prepaid           |              |                               |
| Weight(kg)          |                   |              |                               |

| LCBO Item No. | Description      |             | Weight(kg) |              | Shipped<br>Cases                         |
|---------------|------------------|-------------|------------|--------------|------------------------------------------|
| 0354928       | Konig Pilsner+   |             | 12.60      |              | 1                                        |
| Shipper:      | LCBO Vendor (QA) | Carrier     | LCBO       | Received     | 5485 EMILIANO AND<br>ANAS NOFRILL - 5485 |
| Shipped By:   |                  | Carried By: |            | Received By: |                                          |
| Signature:    |                  | Signature:  |            | Signature:   |                                          |

# 2. Packing Slip

To prepare a packing slip:

1) Navigate to the shipment menu in GMS:

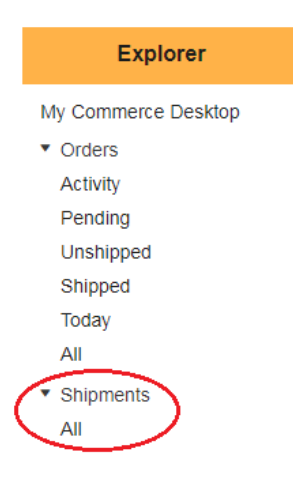

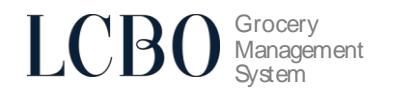

2) Open an order that has been shipped, under the reports drop down shown, select Packing Slip

|                                                                                |                                          |            |                            |                                                                                    |                | Tasks | Reports                        |   |
|--------------------------------------------------------------------------------|------------------------------------------|------------|----------------------------|------------------------------------------------------------------------------------|----------------|-------|--------------------------------|---|
|                                                                                |                                          |            |                            |                                                                                    |                | Close | 4                              | 2 |
| Ship DateDeceBOL No.3275CarrierLCBrProbill No.Est. Delivery DatePackage Count1 | mber 14, 2020<br>6<br>)<br>mber 14, 2020 |            | Ship To<br>Shipment Status | 5485 EMILIANO AND ANAS<br>245 DIXON ROAD<br>ETOBICOKE,ON<br>M9P2M4<br>Acknowledged | NOFRILL - 5485 | <     | Bill of Lading<br>Packing Slip |   |
| Order No Order I                                                               | )ate F                                   | PO No      | Deemed<br>Not Shipped      | Accept Status Ship Status                                                          |                |       |                                |   |
| 6637/1 Decen                                                                   | ber 8, 2020                              | 5485_11206 |                            | Accepted Shipped                                                                   |                |       |                                |   |

3) This will generate a packing slip which is to be included with the shipment

| Page 1 of 1   |                         |                     | Packi         | ng Slip        | Printed January 4, 2021 10:34    |  |  |
|---------------|-------------------------|---------------------|---------------|----------------|----------------------------------|--|--|
| B             | OL No.                  | 32756               |               |                | 5485 EMILIANO AND ANAS NOFRILL - |  |  |
| Shi           | ip Date                 | December 14, 2      | 2020          | Ship To        | 245 DIXON ROAD<br>ETOBICOKE, ON  |  |  |
| GMS Ord       | S Order No. 840011_0001 |                     |               | M9P2M4         |                                  |  |  |
| Grocer        | PO No.                  | • 5485_11206<br>923 |               | Ship From      | LCBO Vendor (QA)<br>Toronto, ON  |  |  |
|               | ASN                     |                     |               |                |                                  |  |  |
|               |                         |                     |               |                |                                  |  |  |
| SCC Master    | UP                      | C Master            | LCBO Item No. | Description    | Size (ml) Case Qty.              |  |  |
| 4100770305551 | 410                     | 0770005550          | 0354928       | Konig Pilsner+ | 500 1                            |  |  |

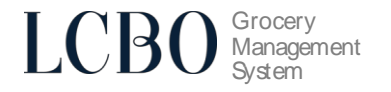

# **Order Decline**

Supplying sources decline to fill grocery purchase orders for a variety of reasons including, but not limited to, inventory availability, location of grocery store and ordered quantity. The 'Order Decline' function permits a supplying source to decline an order for any reason in one step. 'Order Decline' is available for orders that have yet to be acknowledged or shipped.

|                                                                                         |                                                                       |        | Order 841026_3842            |                                           |                  |
|-----------------------------------------------------------------------------------------|-----------------------------------------------------------------------|--------|------------------------------|-------------------------------------------|------------------|
| GMS Order No.<br>Grocer PO No.<br>Order Received Dat<br>PO Date<br>Preliminary Delivery | 841026_3842<br>JIRA590_11<br>e December 11, 2020<br>December 11, 2020 |        | Acknowledge Order Prep       | Tasks<br>are Shipment Decline Order Close | Reports          |
| Estimated Delivery I<br>GMS Order Number<br>Order Status<br>Messages                    | Date<br>841026_3842                                                   |        |                              | SCARBOROUGH, ON<br>M1P0A3                 |                  |
| UPC                                                                                     | LCBO Item Number                                                      | Size   | Description                  | Qty. in Cases Deer<br>Not Ship            | ned Quoted Price |
| 626824180065                                                                            | 0617647                                                               | 568 mL | Amsterdam Blonde             | 10                                        | \$37.92          |
| 626824600082                                                                            | 0460899                                                               | 473 mL | Cruiser All Day Pale Ale Can | 10                                        | \$47.28          |
| 626824180041                                                                            | 0573576                                                               | 473 mL | Amsterdam Space Invader      | 10                                        | \$47.28          |
|                                                                                         |                                                                       |        | Totals:                      | 30                                        |                  |

Declining an order will populate the purchase order with zero '0' cases acknowledged and shipped and update order status to Declined. The grocer will not expect delivery of a declined order.

|   |                                                                                                    |                                                                                                    |        | Order 841026_3842            |                                                                       |                       |              |
|---|----------------------------------------------------------------------------------------------------|----------------------------------------------------------------------------------------------------|--------|------------------------------|-----------------------------------------------------------------------|-----------------------|--------------|
|   |                                                                                                    |                                                                                                    |        |                              |                                                                       | Tasks                 | Reports      |
|   |                                                                                                    |                                                                                                    |        |                              |                                                                       | Close                 | ÷            |
| < | GMS Order No.<br>Grocer PO No.<br>Order Received Date<br>PO Date<br>Preliminary Delivery D<br>GMS Order Number<br>Order Status<br>Messages | 841026_3842<br>JIRA590_11<br>December 11, 2020<br>December 11, 2020<br>Date<br>841026_3842<br>Declined |        | Ship To Location             | 5572 RCS SCARBOROUG<br>1755 BRIMLEY ROAD<br>SCARBOROUGH, ON<br>M1P0A3 | H SUPERST             | - 5572       |
|   | UPC                                                                                                    | LCBO Item Number                                                                                       | Size   | Description                  | Qty. in Cases                                                         | Deemed<br>Not Shipped | Quoted Price |
|   | 626824180065                                                                                                    | 0617647                                                                                                | 568 mL | Amsterdam Blonde             | 0                                                                     |                       | \$37.92 🛕    |
|   | 626824600082                                                                                                    | 0460899                                                                                                | 473 mL | Cruiser All Day Pale Ale Can | 0                                                                     |                       | \$47.28 🛕    |
|   | 626824180041                                                                                                    | 0573576                                                                                                | 473 mL | Amsterdam Space Invader      | 0                                                                     |                       | \$47.28 🛕    |
|   |                                                                                                    |                                                                                                    |        | Totals:                      | 0                                                                     |                       |              |

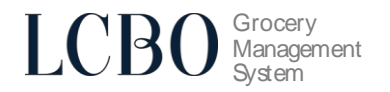

# **Undershipping Orders**

1) On the **Desktop**, under **Orders to Accept**, open the order by clicking the icon next to it.

|    | Explorer          |                                              | D | esktop            |                  |            |
|----|-------------------|----------------------------------------------|---|-------------------|------------------|------------|
| Му | Commerce Desktop  | Orders to Accept                             |   |                   | - News & Notices | ;          |
| •  | Orders            |                                              |   |                   |                  |            |
| •  | Shipments         | Other Grocers (LCBO)                         |   | No News or Notice | s                |            |
|    |                   | Order 125006_0001 received February 8, 2018  | € |                   |                  |            |
|    | LCBO Veridor (QA) | Order 147151_0001 received February 19, 2018 | Ð |                   | Catalogue Downlo | ad         |
|    | Customer Filter   | Order 147152_0001 received February 19, 2018 | Ð |                   | U U              |            |
|    | \$                | Order 147153_0001 received February 19, 2018 | Ð | Full 🕤            | Beer & Cider 😜   |            |
|    | Ouisk Teaks       | Order 147155_0001 received February 20, 2018 | Θ | Wine              | Wine             | Wine       |
|    | QUICK TASKS       | Order 147159_0001 received March 5, 2018     | Ð | Unrestricted 🕤    | Restricted 🕤     | Boutique 🕤 |
|    | \$                | Order 204092_0001 received May 23, 2018      | Ð |                   |                  |            |
|    | You are currently | Order 213007_0001 received July 9, 2018      | € |                   | Recent Reports   | V          |
|    | TG02163A          | Order 213008_0001 received July 9, 2018      | Θ | No Reports        |                  |            |
|    | Logout            | Order 215001_0001 received July 11, 2018     | Ð | No Reports        |                  |            |

2) Select Acknowledge Order from the top right task bar on the window:

| Order 147151_0001 |                   |                  |       |  |  |  |  |  |  |
|-------------------|-------------------|------------------|-------|--|--|--|--|--|--|
|                   |                   | Tasks            |       |  |  |  |  |  |  |
|                   | Acknowledge Order | Prepare Shipment | Close |  |  |  |  |  |  |
|                   |                   |                  |       |  |  |  |  |  |  |

3) When acknowledgement is selected, the quantities ordered by the grocer will display

|                | 0                       | rder 147151_0001 |              |                     |
|----------------|-------------------------|------------------|--------------|---------------------|
| Delivery Date  |                         |                  |              | Tasks               |
|                |                         |                  |              | Apply Close         |
| Product Code   | Description             | Size             | Qty.         | Selected            |
| Ship To : 5804 |                         |                  |              |                     |
| 0000018        | Heineken Lager 6 Pk-B + | 1980 mL          | $\bigcirc 5$ | <ul><li>✓</li></ul> |

4) Enter the Delivery Date and change the quantity of the items that you need to undership, then click **Apply**.

|                          | 0                       | rder 147151_0001 |      |                       |
|--------------------------|-------------------------|------------------|------|-----------------------|
| Delivery Date 01/13/2021 |                         |                  |      | Tasks<br>Apply Close  |
| Product Code             | Description             | Size             | Qty. | Selected              |
| Ship To : 5804           |                         |                  |      |                       |
| 0000018                  | Heineken Lager 6 Pk-B + | 1980 mL          | 3    | <ul> <li>✓</li> </ul> |

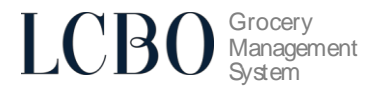

# **Order Receipt**

Order receipt details are now available on the order detail screen. The vendor can see the date the grocer received the order, the BOL number, and the received quantity. We advise the vendor to use this information to determine the orders that have zero-dollar invoices, which are no longer issued in iSupplier.

| Received Date  | Ship Date    | PDD          | Grocer PO Number | GMS Order Number |
|----------------|--------------|--------------|------------------|------------------|
| MM/DD/YYYY     | MM/DD/YYYY   | MM/DD/YYYY 🛗 | Contains \$      |                  |
| MM/DD/YYYY 🛅   | MM/DD/YYYY 🛅 | MM/DD/YYYY 🛅 |                  |                  |
| Customer       | Store Number | PO Numbe     | er PO Date       | GMS Order Number |
| Longo's (LCBO) | 5423         | JIRA616_     | 4 31 May 202     | 2 2016097_0001   |

|                                                                                                    |                                                                                                    |         | Order 2016097_0001                            |                                                                        |                   |              |
|----------------------------------------------------------------------------------------------------|----------------------------------------------------------------------------------------------------|---------|-----------------------------------------------|------------------------------------------------------------------------|-------------------|--------------|
| GMS Order Num<br>Grocer PO Num<br>Order Received I<br>PO Date<br>Preliminary Delive<br>Estimated Delive<br>Received Date<br>BOL Number<br>GMS Order Num<br>Order Status<br>Messages | ber 2016097_000<br>ber JIRA616_4<br>Date May 31, 2022<br>very Date May 31, 2022<br>vry Date May 31, 2022<br>may 31, 2022<br>May 31, 2022<br>34345<br>bber 2016097_000<br>Invoiced |         | Ship To Location                              | 5423 LONGOS MOUNT PLEASANT<br>65 DUFAY ROAD<br>BRAMPTON, ON<br>L7A 4J1 | Tasks<br>Close    | Reports      |
| UPC                                                                                                    | LCBO Item Number                                                                                                    | Size    | Description                                   | Qty. in Cases Deemed<br>Not Shipped                                    | Received<br>Cases | Quoted Price |
| 675325010401                                                                                                    | 0016136                                                                                                    | 473 mL  | Somersby Mango & Lime Cider                   | 10                                                                     | 10                | \$38.54      |
| 063657042854                                                                                                    | 0019964                                                                                                    | 473 mL  | Growers Sparkling Spritz Peach Orange Blossom | 10                                                                     | 10                | \$39.34      |
| 020707190101                                                                                                    | 0019985                                                                                                    | 473 mL  | Seagram White Peach Cider                     | 10                                                                     | 10                | \$33.85      |
| 675325010241                                                                                                    | 0021206                                                                                                    | 1892 mL | Somersby Watermelon Cider 4x473ml Cans        | 10                                                                     | 10                | \$34.70      |
| 020707105044                                                                                                    | 0279539                                                                                                    | 473 mL  | Seagram Cider                                 | 10                                                                     | 10                | \$33.85      |
|                                                                                                    |                                                                                                    |         | Totals:                                       | 50                                                                     | Ŭ                 |              |

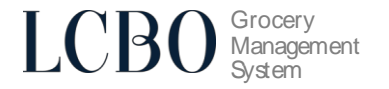

# **HELPDESK & SUPPORT CONTACT INFORMATION**

For Technical Support Assistance, please contact: LCBO GMS Helpdesk 1-888-826-4334 Icbohelp@tangentia.com

For all other inquiries, please contact: hello\_LCBO (416) 365-5842 1 (833) 840-6272 email customer service

Inquiries regarding administration, invoicing, reports and form submissions: LCBO Grocery Operations Icbogroceryoperations@Icbo.com

LCBO GMS (Grocery Management system) is powered by

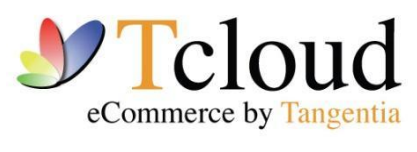

tcloud.tangentia.com

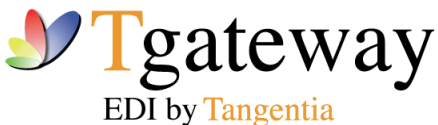

tgateway.tangentia.com